PRÉSENTÉ PAR DRUELLE NICOLAS

## **TP-OPENMEDIAVAULT**

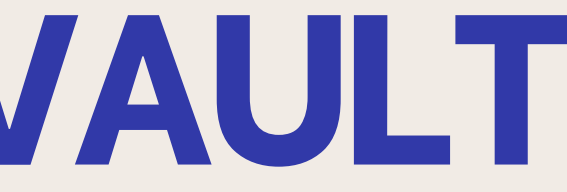

# **CAHIER DES CHARGES**

-Mise en place du serveur NAS

-Création des utilisateurs -Création utilisateurs DSI, Infirmière et Tech

-Mise en place du RAID

<u>-Mise en place des dossiers partagées</u> -Mise en place des partages (PatientsSemaine37, PatientsSemaine38,RH et Sauvegarde) -Mise en place des droits -Mise en place SMB et FTP

> -Mise en place sauvegarde -Mise en place Rsync -Mise en place du script

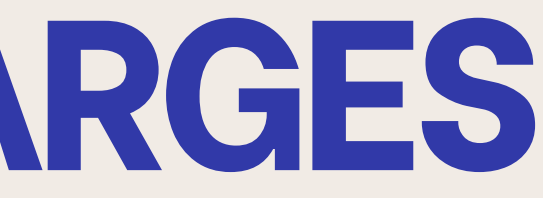

## **MISE EN PLACE DU NAS**

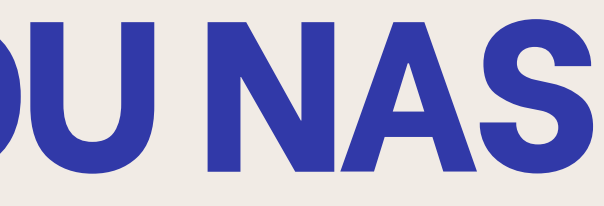

## MISE EN PLACE SERVEUR NAS CRÉATION DES DISQUES

| Virtual Machine 205 ( | OpenMediaVault-Nicolas) on node ' | proxmox2' No Tags 🖋                                             | ► Start | 🖒 Shutdown 🗸 | >_ Console   v | More v | 0 Help |
|-----------------------|-----------------------------------|-----------------------------------------------------------------|---------|--------------|----------------|--------|--------|
| Summary               | Add V Remove Edit                 | Disk Action V Revert                                            |         |              |                |        |        |
| >_ Console            | 📟 Memory                          | 2.00 GiB                                                        |         |              |                |        |        |
| Hardware              | Processors                        | 1 (1 sockets, 1 cores) [x86-64-v2-AES]                          |         |              |                |        |        |
| 📥 Cloud-Init          | BIOS                              | Default (SeaBIOS)                                               |         |              |                |        |        |
| Options               | 🖵 Display                         | Default                                                         |         |              |                |        |        |
| 🚍 Tack History        | 🎎 Machine                         | Default (i440fx)                                                |         |              |                |        |        |
|                       | SCSI Controller                   | VirtIO SCSI single                                              |         |              |                |        |        |
| Monitor               | OCD/DVD Drive (ide2)              | local:iso/openmediavault_7.0-20-amd64.iso,media=cdrom,size=935M |         |              |                |        |        |
| 🖺 Backup              | 🖨 Hard Disk (scsi0)               | local-lvm:vm-205-disk-0,iothread=1,size=10G                     |         |              |                |        |        |
| Replication           | 🖨 Hard Disk (scsi1)               | local-lvm:vm-205-disk-1,iothread=1,size=1G                      |         |              |                |        |        |
| Snapshots             | 🖨 Hard Disk (scsi2)               | local-lvm:vm-205-disk-2,iothread=1,size=1G                      |         |              |                |        |        |
|                       | 🖨 Hard Disk (scsi3)               | local-lvm:vm-205-disk-3,iothread=1,size=1G                      |         |              |                |        |        |

## Pour la création de notre NAS j'ajoute des disques virtuels supplémentaire afin de mettre en place un RAID à l'avenir

## MISE EN PLACE SERVEUR NAS INTERFACE OMV

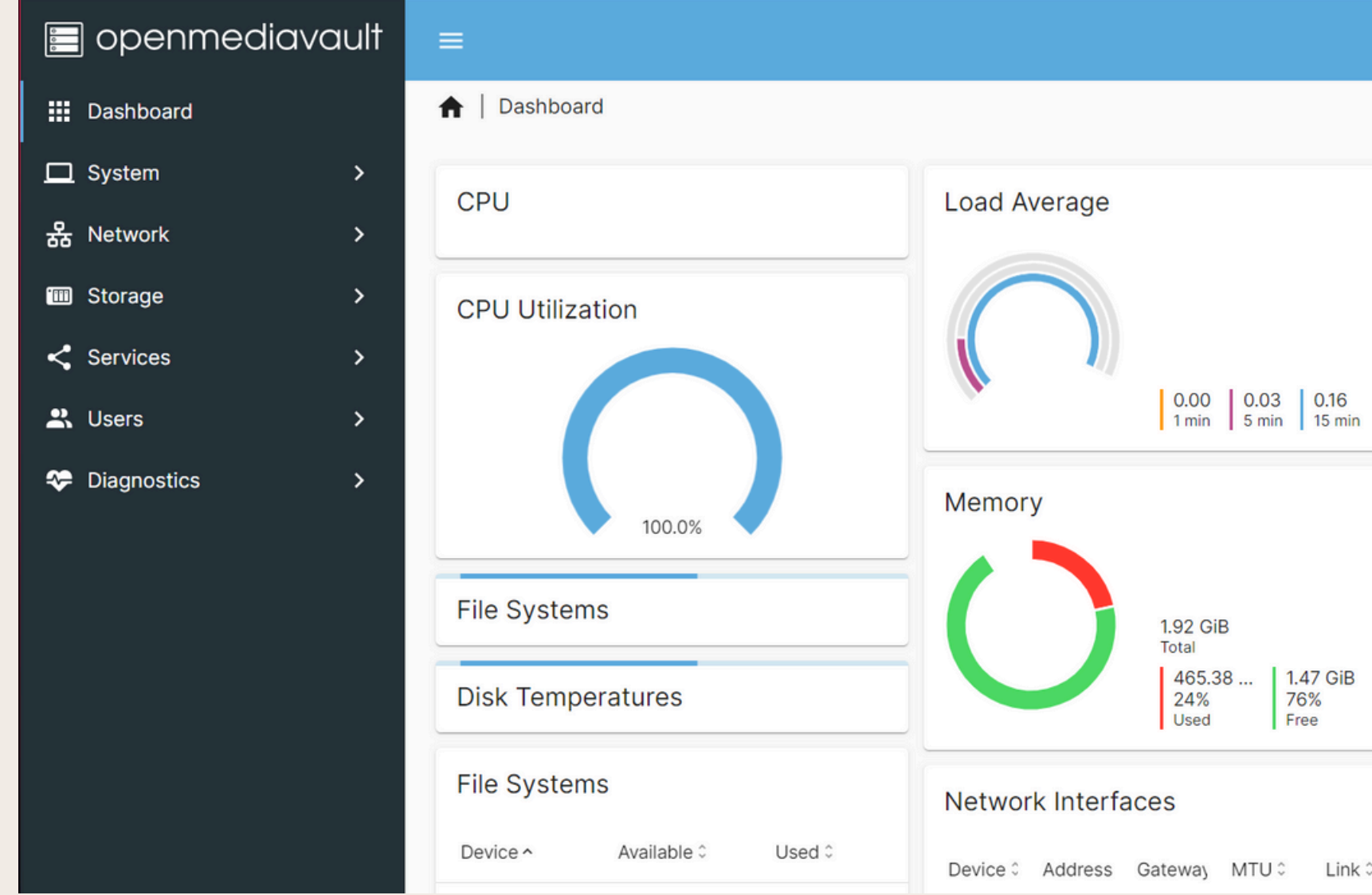

## Une fois l'installation réalisé nous nous retrouvons sur la page d'accueil

|    | OMV-Drue                                      | elle.local   🔔 ?              | •  | ሳ |
|----|-----------------------------------------------|-------------------------------|----|---|
|    |                                               |                               |    |   |
|    | Network Interfa                               | ces                           |    |   |
|    | <b>ens18</b><br>192.168.20.154/24<br>-        |                               |    |   |
| in | S.M.A.R.T. Statu                              | IS                            |    |   |
|    | Services                                      |                               |    |   |
|    | Services                                      |                               |    |   |
| в  | System Informa                                | tion                          |    |   |
|    | Hostname<br>OMV-Druelle.local                 | Version<br>7.4.8-1 (Sandworm) |    |   |
| Π  | Processor<br>QEMU Virtual CPU<br>version 2.5+ | Kernel<br>Linux 6.1.0-25-amd  | 64 |   |

System time jeu. 03 oct. 2024 09:37:57 Uptime

12 hours

# **CRÉATION DES UTILISATEURS**

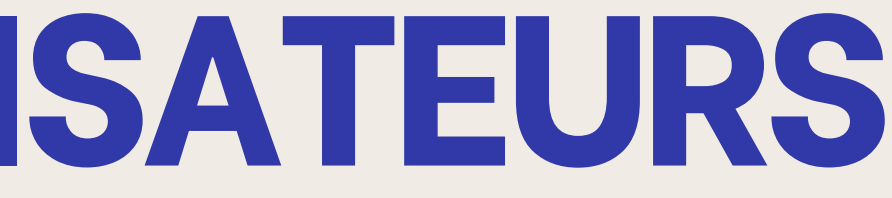

## MISE EN PLACE SERVEUR NAS CRÉATION DES UTILISATEURS Users

| A User Management   Users   Create                                                      |                           |         |          |               |     |
|-----------------------------------------------------------------------------------------|---------------------------|---------|----------|---------------|-----|
| Name *<br>DSI<br>Email                                                                  | ↑ User Management   Users |         |          |               |     |
| Password *                                                                              | • / 🖿 🗎                   |         |          | ■ <u>&lt;</u> | × C |
| Confirm password                                                                        | Name ^                    | Email 0 | Groups 0 | Tags ≎        |     |
| Shell                                                                                   | DSI                       |         | users    |               |     |
| Groups<br>Select arouns                                                                 | Infirmiere                |         | users    |               |     |
| SSH public keys                                                                         | Tech                      |         | users    |               |     |
| ⊖ Î                                                                                     | 0 selected / 3 total      |         |          |               |     |
| No data to display.                                                                     |                           |         |          |               |     |
| Disallow account modification<br>Disallow the user to modify their own account.<br>Tags |                           |         |          |               |     |

## Pour la création des utilisateurs je me rends dans l'onglet "Users" et crée les différents utilisateurs comme convenu dans le cahier des charges

## **MISE EN PLACE DU RAID**

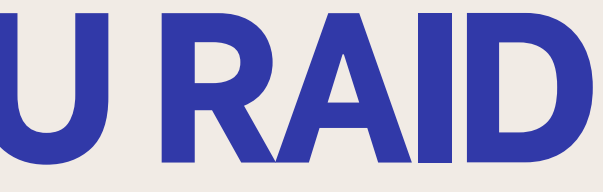

## MISE EN PLACE SERVEUR NAS MISE EN PLACE SYSTEME DE FICHIER

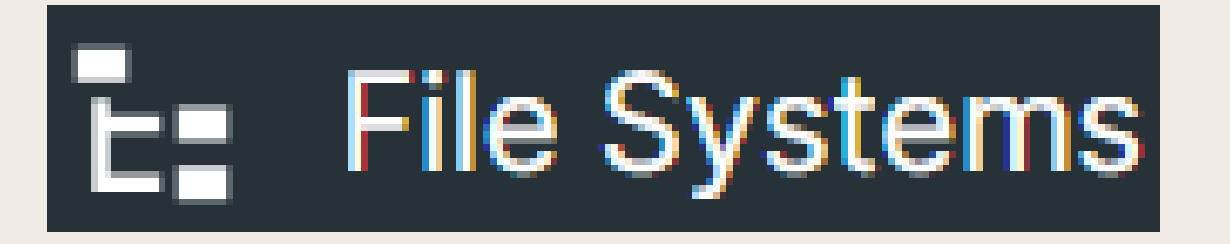

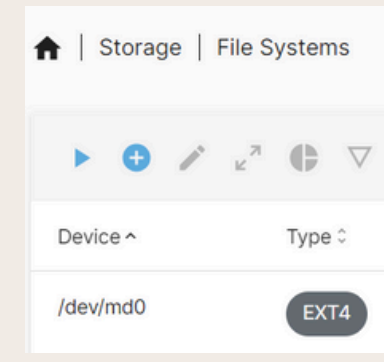

# Pour la mise en place du raid je vais dans l'onglet "Multiple Device" et ajoute un nouveau raid celui-ci sera un raid 5 (Voir annexe)

|             |            |           |              |          | ⊞ |
|-------------|------------|-----------|--------------|----------|---|
| Available 🗘 | Used 0     | Mounted 0 | Referenced ¢ | Status 0 |   |
| 1.91 GiB    | 608.00 KiB | ~         | ~            | Online   |   |

## MISE EN PLACE SERVEUR NAS MISE EN PLACE DU RAID

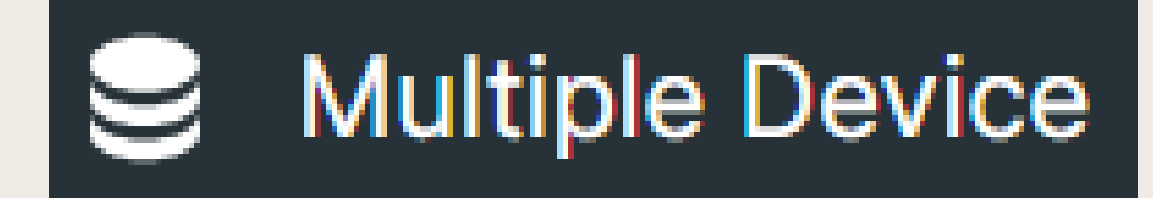

|                      | $\nabla$ |         |
|----------------------|----------|---------|
| Device ‡             | State 0  | Level 🗘 |
| /dev/md0             | clean    | RAID 5  |
| 0 selected / 1 total |          |         |

### Pour la mise en place du raid je vais dans l'onglet "Multiple Device" et ajoute un nouveau raid celui-ci sera un raid 5 (Voir TP SAUVEGARDE 1ère année)

|            |                                                                  | ⊞ |
|------------|------------------------------------------------------------------|---|
| Capacity 🗘 | Devices                                                          |   |
| 2.00 GiB   | <ul> <li>/dev/sdb</li> <li>/dev/sdc</li> <li>/dev/sdd</li> </ul> |   |
|            |                                                                  |   |

# MISE EN PLACE DEȘ **DOSSIERS PARTAGÉS**

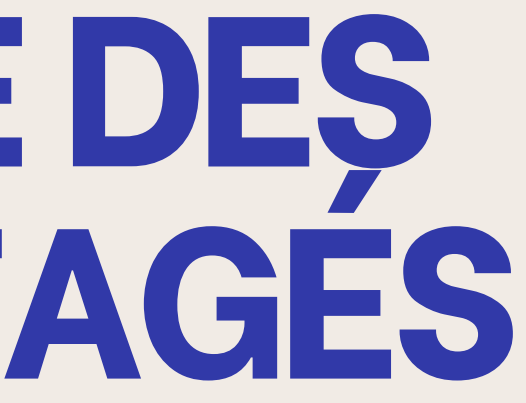

# MISE EN PLACE DES DOSSIERS PARTAGÉS

| Shared Folders                                                                                                    | ♠   Storage   S  |
|----------------------------------------------------------------------------------------------------|------------------|
|                                                                                                    | • 🖍 📼            |
| lame<br>PatientsSemaine37                                                                                                    | Name ^           |
| lie system *<br>/dev/md0 [EXT4, 620.00 KiB (1%) used, 1.91 GiB available]                                                                                                | PatientsSemaine3 |
| 'attents semaine 3//       La         the relative path of the folder to share. The specified folder will be created if it does not exist.       La         ags       La | PatientsSemaine3 |
| Cancel Save                                                                                                    | RH               |
|                                                                                                    | Sauvegarde       |

### Pour la mise en place des dossiers partagés on se rend dans l'onglet "Shared Folders" puis crée un répertoire comme convenu dans le cahier des charges.

| Shar     | ed Folders |                         |                                                                                       |              |            |
|----------|------------|-------------------------|---------------------------------------------------------------------------------------|--------------|------------|
| <u>-</u> |            |                         |                                                                                       | <u>۹</u>     | <u>×</u> O |
|          | Device 0   | Relative Path 0         | Absolute Path 0                                                                       | Referenced 0 | Tags 0     |
| e37      | /dev/md0   | Patients semaine<br>37/ | /srv/dev-disk-by-uuid-31811ef2-cd9b-<br>497b-b3cc-9b626eb34400/Patients<br>semaine 37 | ~            |            |
| e38      | /dev/md0   | PatientsSemaine38/      | /srv/dev-disk-by-uuid-31811ef2-cd9b-<br>497b-b3cc-<br>9b626eb34400/PatientsSemaine38  | ~            |            |
|          | /dev/md0   | RH/                     | /srv/dev-disk-by-uuid-31811ef2-cd9b-<br>497b-b3cc-9b626eb34400/RH                     | ~            |            |
|          | /dev/md0   | Sauvegarde/             | /srv/dev-disk-by-uuid-31811ef2-cd9b-<br>497b-b3cc-9b626eb34400/Sauvegarde             | ~            |            |

## **MISE EN PLACE SERVEUR NAS DROITS DOSSIER "PATIENTSSEMAINE37"**

| ♠   Storage   Shared Folders   Permis              | issions @ PatientsSemaine37        | 7                                        |                         |                   |
|----------------------------------------------------|------------------------------------|------------------------------------------|-------------------------|-------------------|
| These settings are used by the servic permissions. | ices to configure the user and gro | oup access rights. Please note that thes | e settings have no effe | ct on file system |
| <u>.</u>                                           |                                    |                                          |                         | × Q               |
| Name ^                                             | Type ~                             | Permissions 0                            | _                       |                   |
| DSI                                                | User                               | Read/Write                               | Read-only               | No access         |
| Infirmiere                                         | User                               | Read/Write                               | Read-only               | No access         |
| Tech                                               | User                               | Read/Write                               | Read-only               | No access         |
|                                                    | _                                  |                                          | ,                       |                   |
|                                                    |                                    |                                          |                         | Cancel Save       |

Pour les droits du dossier "Patientssemaine37" je met les droit de lecture/ecriture au DSI et à l'infirmière. Je ne met les droits d'accès au Tech car c'est le DSI qui lui ouvrira en cas de besoin

## **MISE EN PLACE SERVEUR NAS** DROITS DOSSIER "PATIENTSSEMAINE38"

| Storage   Shared Folders                    | Permissions @ PatientsSemaine38           | 3                                       |                           |                   |
|---------------------------------------------|-------------------------------------------|-----------------------------------------|---------------------------|-------------------|
| These settings are used by the permissions. | he services to configure the user and gro | oup access rights. Please note that the | ese settings have no effe | ct on file system |
|                                             |                                           |                                         |                           | × O               |
| Name ^                                      | Type ~                                    | Permissions 0                           |                           | C*                |
| DSI                                         | User                                      | Read/Write                              | Read-only                 | No access         |
| Infirmiere                                  | User                                      | Read/Write                              | Read-only                 | No access         |
| Tech                                        | User                                      |                                         |                           |                   |
|                                             |                                           | Read/Write                              | Read-only                 | No access         |
|                                             |                                           |                                         |                           | Cancel Save       |

## Pour le dossier "PatientsSemaine38" je fais comme pour le dossier de la semaine 37

## MISE EN PLACE SERVEUR NAS DROITS DOSSIER "RH"

| ♠   Storage   Shared Folders   I            | Permissions @ RH                        |                                       |                            |                   |
|---------------------------------------------|-----------------------------------------|---------------------------------------|----------------------------|-------------------|
| These settings are used by the permissions. | services to configure the user and grou | p access rights. Please note that the | ese settings have no effec | ct on file system |
| £                                           |                                         |                                       | <b>=</b> <u></u>           | × 0               |
| ame ^                                       | Type ~                                  | Permissions \$                        |                            |                   |
| DSI                                         | User                                    | Read/Write                            | Read-only                  | No access         |
| Infirmiere                                  | User                                    | Read/Write                            | Read-only                  | No access         |
| Tech                                        | User                                    | Read/Write                            | Read-only                  | No access         |
|                                             |                                         |                                       |                            | Cancel Save       |

# Pour les droit du dossier "RH" je donne tout les droit au DSI, seulement des droits de lecture au Tech et aucun droit à l'infirmière

## MISE EN PLACE SERVEUR NAS DROITS DOSSIER "SAUVEGARDE"

| ♠   Storage   Shared Folders   Pe               | ermissions @ Sauvegarde               |                                         |                           |                   |
|-------------------------------------------------|---------------------------------------|-----------------------------------------|---------------------------|-------------------|
| These settings are used by the set permissions. | ervices to configure the user and gro | oup access rights. Please note that the | ese settings have no effe | ct on file system |
| ₽.                                              |                                       |                                         | <u>م</u>                  | × C               |
| Name ^                                          | Туре ~                                | Permissions 0                           |                           |                   |
| DSI                                             | User                                  | Read/Write                              | Read-only                 | No access         |
| Infirmiere                                      | User                                  | Read/Write                              | Read-only                 | No access         |
| Tech                                            | User                                  | Read/Write                              | Read-only                 | No access         |
|                                                 |                                       |                                         |                           | Cancel Save       |

### Pour le dossier "Sauvegarde" je donne tout les droits au "DSI" et au "Tech" et aucun droit à "Infirmière"

# MISE EN PLACE SERVEUR NAS MISE EN PLACE SMB

| A   Services   SMB/CIFS   Settings                                                                                                    | ♠   Services   SMB/  | ICIFS   Shares    |           |          |             |              |
|----------------------------------------------------------------------------------------------------|----------------------|-------------------|-----------|----------|-------------|--------------|
| Carlos Enabled Workgroup * WORKGROUP                                                                                                    | <b>0</b> / Î         |                   |           |          |             | <b>⊞</b> ⊖   |
| The workgroup the server will appear to be in when queried by clients.<br>Description *                                                                                                    | Enabled 0            | Shared folder ^   | Comment ≎ | Public 0 | Read-only 0 | Browseable 🗘 |
| %h server       The NT description field.                                                                                                    | ~                    | PatientsSemaine37 |           | No       |             | $\checkmark$ |
| Allow this server to advertise itself as a time server to Windows clients.                                                                                                    | ~                    | PatientsSemaine38 |           | No       |             | $\checkmark$ |
| Home directories                                                                                                    | ~                    | RH                |           | No       |             | ~            |
| Enabled Enable user home directories.  Browseable This secretary whether this share is seen in the list of available shares in a set view and in the browsea list.                                                                                                    | ~                    | Sauvegarde        |           | No       |             | ~            |
| Inherit ACLs     This parameter can be used to ensure that if default acls exist on parent directories, they are always honored when creating a new file or subdirectory in these parent directories.                                                                                               | 0 selected / 4 total |                   |           |          |             |              |
| Inherit permissions The permissions on new files and directories are normally governed by create mask and directory mask but the inherit permissions parameter overrides this. This can be particularly useful on systems with many users to allow a single share to be used flexibly by each user. |                      |                   |           |          |             |              |
| Enable recycle bin This will create a recycle bin for each user home directory. Extra options                                                                                                    |                      |                   |           |          |             |              |

## Pour le SMB je me rends dans l'onglet "SMB/CIFS" je l'active puis ajoute tout les partages précédemment créer

## MISE EN PLACE SERVEUR NAS TEST SMB

## \\192.168.20.154

| ŧ              | Sécurité Windows                                                                   |         | × |  |  |  |  |
|----------------|------------------------------------------------------------------------------------|---------|---|--|--|--|--|
| Ent<br>rés     | Entrer les informations d'identification réseau                                    |         |   |  |  |  |  |
| Entre<br>192.1 | Entrez vos informations d'identification pour vous connecter à :<br>192.168.20.154 |         |   |  |  |  |  |
| Nom            | d'utilisateur                                                                      |         |   |  |  |  |  |
| DS             |                                                                                    |         |   |  |  |  |  |
| Mot            | de passe                                                                           |         |   |  |  |  |  |
| ••             | ••••                                                                               | Ô       |   |  |  |  |  |
|                | Mémoriser mes informations d'identification                                        |         |   |  |  |  |  |
| Le no          | Le nom d'utilisateur ou le mot de passe est incorrect.                             |         |   |  |  |  |  |
|                | ОК                                                                                 | Annuler |   |  |  |  |  |
|                |                                                                                    |         |   |  |  |  |  |

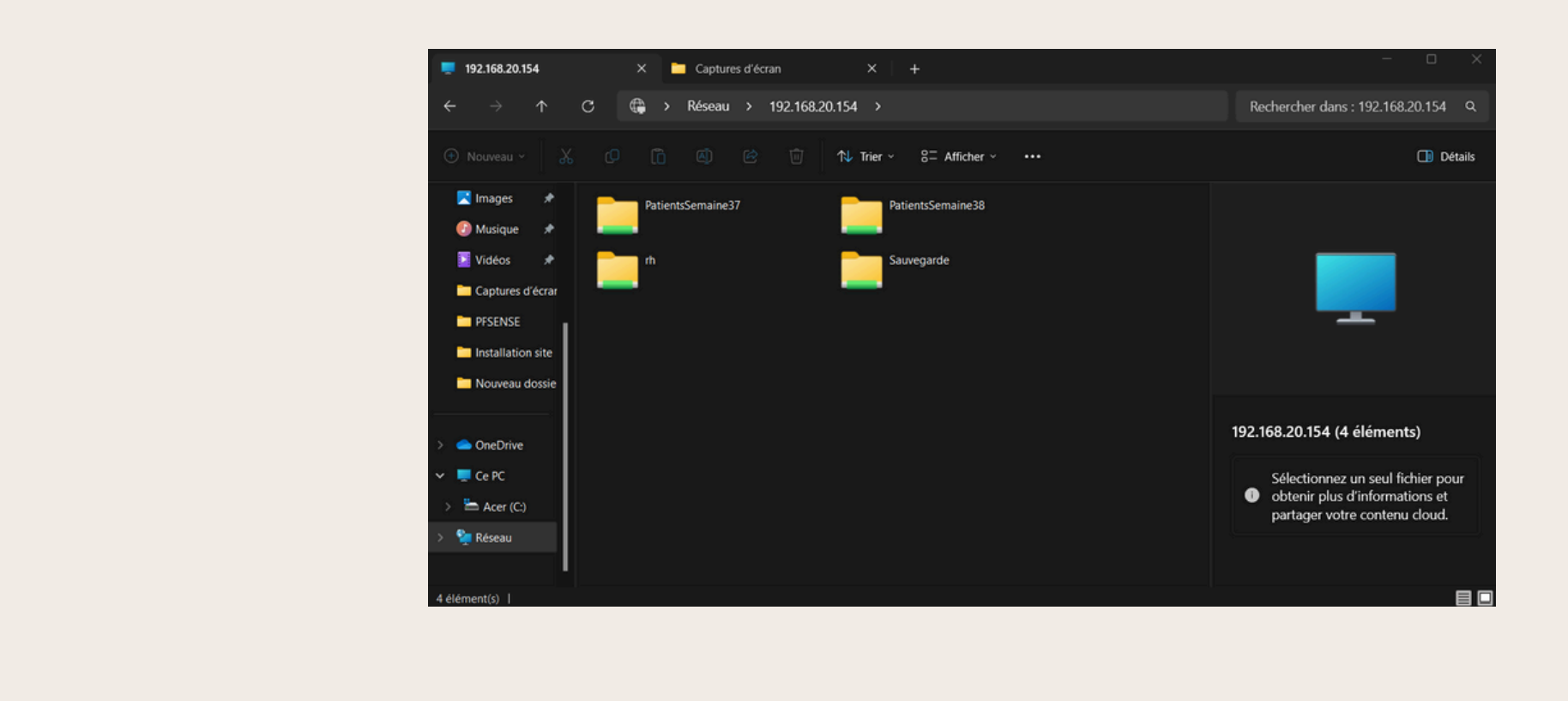

Pour le test du SMB je me connecte avec l'ip de mon serveur dans "Réseau" puis renseigne les identifiants précédemment crée. Une fois connecter on a accès au dossier partagés.

## MISE EN PLACE SERVEUR NAS MISE EN PLACE FTP

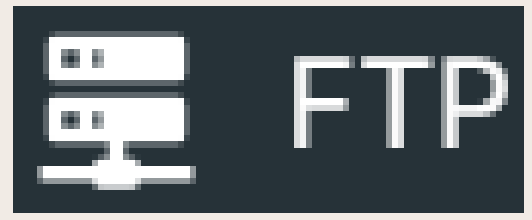

| ↑ Services   FTP   Settings                                                                                                    |                             |                     |        |      |
|----------------------------------------------------------------------------------------------------|-----------------------------|---------------------|--------|------|
|                                                                                                    | ♠   Services   FTP   Shares |                     |        |      |
| Enabled                                                                                                    |                             |                     |        |      |
| Port *                                                                                                    |                             |                     |        | -    |
| 21                                                                                                    | 0 / 1                       |                     |        | ⊞ C+ |
| Max, clients *                                                                                                    |                             |                     |        |      |
| 5                                                                                                    | Enabled 0                   | Shared folder ^     | Tags ≎ |      |
| Maximum number of simultaneous clients.<br>Max, connections per host *                                                                                                | 4                           | Detions Consider 07 |        |      |
| 2                                                                                                    | ~                           | PatientsSemaine37   |        |      |
| Maximum number of connections per IP (0 = unlimited). Max logic attempts *                                                                                            |                             |                     |        |      |
| mos. reger usempra                                                                                                    | ~                           | PatientsSemaine38   |        |      |
| Maximum number of allowed password attempts before disconnection.                                                                                                    |                             |                     |        |      |
| Timeout * 1200                                                                                                    | ~                           | RH                  |        |      |
| Maximum idle time in seconds. Setting idle timeout to 0 disables the idle timer completely (clients can stay connected for ever, without sending data).               |                             |                     |        |      |
| Anonymous FTP                                                                                                    | ~                           | Sauvegarde          |        |      |
| Welcome message                                                                                                    |                             |                     |        |      |
| Welcome user %U@%R to %L FTP server.<br>The local time is: %T                                                                                                    | 0 selected / 4 total        |                     |        |      |
|                                                                                                    |                             |                     |        |      |
| The welcome message will be displayed to the user at login. Please check the manual page how to use variables. Leave this field empty to disable the welcome message. |                             |                     |        |      |
|                                                                                                    |                             |                     |        |      |

## Dans l'onglet "FTP" j'active le protocole puis me rends dans "Shares" et y ajoute les différents dossiers partagés

## MISE EN PLACE SERVEUR NAS TEST FTP

| Fz DSI                                                                                                    | @192.168.20.154 -                                                                                                    | FileZilla                                                                                                    |                                                               |      |                                        |                                    |          |                |   | _      |            | $\times$ |
|----------------------------------------------------------------------------------------------------|----------------------------------------------------------------------------------------------------|----------------------------------------------------------------------------------------------------|---------------------------------------------------------------|------|----------------------------------------|------------------------------------|----------|----------------|---|--------|------------|----------|
| Fichier                                                                                                    | Édition Affichag                                                                                                    | ge Transfert Serveur Fa                                                                                                    | avoris ? Nouvelle version d                                   | ispo | nible!                                 |                                    |          |                |   |        |            |          |
| <u>₩</u> -                                                                                                    |                                                                                                    | C 🎼 O 🛼 🏷                                                                                                    | T 🔍 🍳 🦚                                                       |      |                                        |                                    |          |                |   |        |            |          |
| Hôte :                                                                                                    | 192.168.20.154                                                                                                    | Nom d'utilisateur : DSI                                                                                                    | Mot de passe :                                                | ••   | ••••                                   | Port :                             | Co       | nnexion rapide | • |        |            |          |
| Statut :<br>Statut :<br>Statut :<br>Statut :<br>Statut :<br>Statut :<br>Statut :<br>Statut :<br>Statut :<br>Statut :<br>Statut : | Contenu du do<br>Récupération o<br>Contenu du do<br>Connexion inte<br>Connexion à 19<br>Connexion étal<br>Serveur non sé<br>Connecté<br>Récupération o<br>Contenu du do | ssier « /Sauvegarde » affich<br>du contenu du dossier « / »<br>ssier « / » affiché avec succè<br>errompue par le serveur<br>92.168.20.154:21<br>blie, attente du message d'a<br>curisé, celui-ci ne prend pas<br>du contenu du dossier « / »<br>ssier « / » affiché avec succè | é avec succès<br>ès<br>ccueil<br>en charge FTP sur TLS.<br>ès |      |                                        |                                    |          |                |   |        |            |          |
| Site loca                                                                                                    | al : C:\Users\Nico\                                                                                                    | Desktop                                                                                                    |                                                               | ~    | Site distant :                         | 1                                  |          |                |   |        |            | ~        |
|                                                                                                    | ⊕- <u></u> De<br>⊕- <u></u> Dc<br>⊕- <u>↓</u> Dc                                                                                                    | esktop<br>ocuments<br>ownloads                                                                                                    |                                                               | I    | <mark>?</mark> Pa<br><mark>?</mark> Pa | tientsSemaine37<br>tientsSemaine38 |          |                |   |        |            | I        |
| Nom de                                                                                                    | fichier T                                                                                                    | aille de Type de fichier                                                                                                    | Dernière modi                                                 |      | Nom de fich                            | er                                 | <u>`</u> |                |   | Taille | e de fichi | er Typ   |
|                                                                                                    |                                                                                                    |                                                                                                    |                                                               | н    | <b>1</b> .                             |                                    |          |                |   |        |            |          |
| Ardu                                                                                                    | ino en mode cl                                                                                                    | Dossier de fich                                                                                                    | 05/06/2024 16:                                                | 1    | PatientsSe                             | maine37                            |          |                |   |        |            | Dos      |
| CEJN                                                                                                    | 1                                                                                                    | Dossier de fich                                                                                                    | 19/04/2024 15:                                                |      | PatientsSe                             | maine38                            |          |                |   |        |            | Dos      |
| CEJN                                                                                                    | IAP                                                                                                    | Dossier de fich                                                                                                    | 19/04/2024 15:                                                |      | RH                                     |                                    |          |                |   |        |            | Dos      |
| Cour                                                                                                    | s                                                                                                    | Dossier de fich                                                                                                    | 29/03/2024 16:                                                |      | Sauvegar                               | de                                 |          |                |   |        |            | Dos      |
| Cour                                                                                                    | s 2ème                                                                                                    | Dossier de fich                                                                                                    | 01/10/2024 23:                                                |      |                                        |                                    |          |                |   |        |            |          |
| DFS                                                                                                    |                                                                                                    | Dossier de fich                                                                                                    | 25/04/2024 03:                                                |      | 1                                      |                                    |          |                |   |        |            |          |
| Infin                                                                                                    | teFusion                                                                                                    | Dossier de fich                                                                                                    | 02/10/2024 19:                                                |      |                                        |                                    |          |                |   |        |            |          |
| LE C                                                                                                    | ODE MAIS PAS                                                                                                    | Dossier de fich                                                                                                    | 03/07/2024 02:                                                |      |                                        |                                    |          |                |   |        |            |          |
| Nou                                                                                                    | eau dossier                                                                                                    | Dossier de fich                                                                                                    | 30/09/2024 18:                                                |      |                                        |                                    |          |                |   |        |            |          |
| 🚞 Oper                                                                                                    | nstack                                                                                                    | Dossier de fich                                                                                                    | 23/05/2024 16:                                                |      |                                        |                                    |          |                | _ |        |            |          |

|                                                                                                    |                                                                                                |                                                                                            | 4 - FIR                                                                                               | -Lind                                                                                                |                                                                                                    |
|----------------------------------------------------------------------------------------------------|------------------------------------------------------------------------------------------------|--------------------------------------------------------------------------------------------|----------------------------------------------------------------------------------------------------|----------------------------------------------------------------------------------------------------|----------------------------------------------------------------------------------------------------|
| ichier Éc                                                                                                    | dition                                                                                         | Affic                                                                                      | hage                                                                                                  | Trans                                                                                                | fert S                                                                                                    |
| H -   🖻                                                                                                    |                                                                                                |                                                                                            | = (                                                                                                   | <b>C</b> III                                                                                         | 8                                                                                                    |
| ôte : 192                                                                                                    | .168.20.                                                                                       | 154                                                                                        | No                                                                                                    | m d'ut                                                                                               | ilisateu                                                                                                   |
| atut :<br>atut :<br>ommande<br>éponse :<br>reur :<br>atut :<br>atut :<br>atut :<br>atut :<br>atut :<br>atut :<br>atut : | Conten<br>Récupé<br>: C<br>550 Pat<br>Imposs<br>Récupé<br>Conten<br>Récupé<br>Conten<br>Conten | WD P<br>tients<br>tients<br>tible c<br>tration<br>tration<br>tration<br>tration<br>tration | dossie<br>n du co<br>atient:<br>Semai<br>le récu<br>n du co<br>dossie<br>n du co<br>dossie<br>n du co | r « / »<br>ontenu<br>sSemai<br>ne37: F<br>upérer<br>ontenu<br>r « /Pa<br>ontenu<br>r « / »<br>mpue r | affiché<br>du do:<br>ine37<br>Permiss<br>le contre<br>du do:<br>tientsSe<br>du do:<br>affiché<br>par le se |
| ite local :                                                                                                    | Cillser                                                                                        | s\Nic                                                                                      |                                                                                                    | kton\                                                                                                |                                                                                                    |
|                                                                                                    |                                                                                                | 3- <mark>-</mark>                                                                          | Deskto<br>Docun                                                                                       | op<br>nents                                                                                          |                                                                                                    |
|                                                                                                    |                                                                                                | ⊩ ₹                                                                                        | Down                                                                                                  | oads                                                                                                 |                                                                                                    |
| lom de fic                                                                                                    | hier                                                                                           |                                                                                            | Downl<br>Taille                                                                                       | oads<br>e de                                                                                         | Туре с                                                                                                    |
| lom de fic                                                                                                    | hier                                                                                           | - ₹                                                                                        | Downl<br>Taille                                                                                       | oads<br>e de                                                                                         | Туре с                                                                                                    |
| lom de fic<br><br>Arduino                                                                                               | hier<br>en mod                                                                                 | le cl                                                                                      | Downl<br>Taille                                                                                       | oads<br>e de                                                                                         | Type of Dossie                                                                                             |
| lom de fic<br><br>Arduino<br>CEJM                                                                                       | hier<br>en mod                                                                                 | ⊪ <u>↓</u><br>le cl                                                                        | Downl<br>Taille                                                                                       | oads<br>de                                                                                           | Type o<br>Dossie<br>Dossie                                                                                 |
| lom de fic<br><br>Arduino<br>CEJM<br>CEJMAP                                                                             | hier<br>en mod                                                                                 | ⊪ <u>↓</u><br>le cl                                                                        | Downl<br>Taille                                                                                       | oads<br>e de                                                                                         | Type o<br>Dossie<br>Dossie<br>Dossie                                                                       |
| lom de fic<br><br>Arduino<br>CEJM<br>CEJMAP<br>COurs                                                                    | hier<br>en mod                                                                                 | ie cl                                                                                      | Downl<br>Taille                                                                                       | oads                                                                                                 | Type o<br>Dossie<br>Dossie<br>Dossie                                                                       |
| Iom de fic<br><br>Arduino<br>CEJM<br>CEJMAP<br>Cours<br>Cours                                                           | hier<br>en mod                                                                                 | ie cl                                                                                      | Downl<br>Taille                                                                                       | oads<br>e de                                                                                         | Type o<br>Dossie<br>Dossie<br>Dossie<br>Dossie                                                             |
| lom de fic<br><br>Arduino<br>CEJM<br>CEJMAP<br>Cours<br>Cours<br>Cours 26<br>DFS                                        | hier<br>en mod                                                                                 | ie cl                                                                                      | Downl<br>Taille                                                                                       | de                                                                                                   | Type of<br>Dossie<br>Dossie<br>Dossie<br>Dossie<br>Dossie                                                  |
| lom de fic<br><br>Arduino<br>CEJM<br>CEJMAP<br>Cours<br>Cours 26<br>DFS<br>InfiniteF                                    | hier<br>en mod<br>eme<br>usion                                                                 | ie cl                                                                                      | Downl<br>Taille                                                                                       | de                                                                                                   | Type o<br>Dossie<br>Dossie<br>Dossie<br>Dossie<br>Dossie<br>Dossie                                         |
| Iom de fic<br><br>Arduino<br>CEJM<br>CEJMAP<br>COURS<br>COURS 26<br>DFS<br>InfiniteF<br>LE CODE                         | hier<br>en mod<br>eme<br>usion<br>E MAIS F                                                     | e cl                                                                                       | Downl<br>Taille                                                                                       | de                                                                                                   | Type of<br>Dossie<br>Dossie<br>Dossie<br>Dossie<br>Dossie<br>Dossie                                        |
| Iom de fic<br><br>Arduino<br>CEJM<br>CEJMAP<br>COURS<br>COURS 26<br>DFS<br>InfiniteF<br>LE CODE<br>Nouveau              | hier<br>en mod<br>eme<br>usion<br>E MAIS F<br>u dossie                                         | PAS<br>r                                                                                   | Taille                                                                                                | oads<br>e de                                                                                         | Type of<br>Dossie<br>Dossie<br>Dossie<br>Dossie<br>Dossie<br>Dossie<br>Dossie                              |
| lom de fic<br><br>Arduino<br>CEJM<br>CEJMAP<br>Cours<br>Cours 2é<br>DFS<br>InfiniteF<br>LE CODE<br>Nouveau<br>Opensta   | hier<br>en mod<br>eme<br>usion<br>E MAIS F<br>u dossie<br>ck                                   | PAS                                                                                        | Taille                                                                                                | oads                                                                                                 | Type o<br>Dossie<br>Dossie<br>Dossie<br>Dossie<br>Dossie<br>Dossie<br>Dossie<br>Dossie                     |

|                               |                         |       |                |                 |   |                  |   | _      |            | ×   |
|-------------------------------|-------------------------|-------|----------------|-----------------|---|------------------|---|--------|------------|-----|
| erveur Fav                    | oris ? Nouvelle version | dispo | nible!         |                 |   |                  |   |        |            |     |
| x 1/ 1                        | E 🔍 🤗 🧥                 |       |                |                 |   |                  |   |        |            |     |
| r: Tech                       | Mot de passe            | ••    | ••••           | Port :          |   | Connexion rapide | • |        |            |     |
| avec succès<br>ssier « /Patie | ntsSemaine37 »          |       |                |                 |   |                  |   |        |            |     |
| ion non acco                  | ordée                   |       |                |                 |   |                  |   |        |            |     |
| sier « /Patie                 | ntsSemaine38 »          |       |                |                 |   |                  |   |        |            |     |
| emaine38 » a                  | affiché avec succès     |       |                |                 |   |                  |   |        |            |     |
| ssier « / »                   |                         |       |                |                 |   |                  |   |        |            | 1.1 |
| avec succes<br>erveur         |                         |       |                |                 |   |                  |   |        |            |     |
|                               |                         |       | Cite distant : | 1               | _ |                  |   |        |            | _   |
|                               |                         | ~     | Site distant : | /               |   |                  |   |        |            |     |
|                               |                         | 1     | 2 Pa           | tientsSemaine37 |   |                  |   |        |            | 11  |
|                               |                         |       | 🕀 🚞 Pa         | tientsSemaine38 |   |                  |   |        |            |     |
| le fichier                    | Dernière modi           |       | Nom de fichi   | ier             | ^ |                  |   | Taille | de fichier | Тур |
|                               |                         |       | <b>=</b> .     |                 |   |                  |   |        |            |     |
| er de fich                    | 05/06/2024 16:          | 11    | PatientsSe     | emaine37        |   |                  |   |        |            | Dos |
| er de fich                    | 19/04/2024 15:          |       | PatientsSe     | emaine38        |   |                  |   |        |            | Dos |
| er de fich                    | 19/04/2024 15:          |       | RH             |                 |   |                  |   |        |            | Dos |
| er de fich                    | 29/03/2024 16:          |       | Sauvegard      | de              |   |                  |   |        |            | Dos |
| er de fich                    | 01/10/2024 23:          |       |                |                 |   |                  |   |        |            |     |
| r de fich                     | 25/04/2024 03:          |       |                |                 |   |                  |   |        |            |     |
| ar de fich                    | 02/10/2024 19:          |       |                |                 |   |                  |   |        |            |     |
| er de fich                    | 30/09/2024 02           |       |                |                 |   |                  |   |        |            |     |
| er de fich                    | 23/05/2024 16:          |       |                |                 |   |                  |   |        |            |     |
|                               | coron controlling       |       |                |                 | - |                  |   |        |            |     |

## **MISE EN PLACE DES** SAUVEGARDES

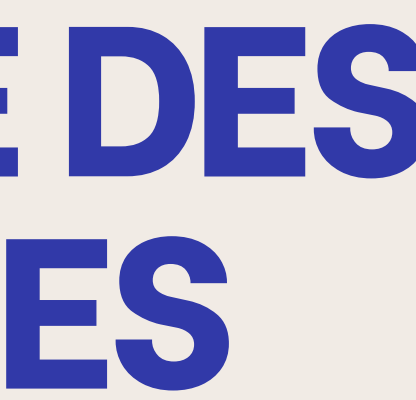

## MISE EN PLACE SERVEUR NAS MISE EN PLACE DU RSYNC PRSync

| ♠   Services   Rsync   Tasks   Edit                                           |                                          |            |
|-------------------------------------------------------------------------------|------------------------------------------|------------|
| Z Enabled<br>Type<br>Local                                                    |                                          |            |
| Source shared folder<br>PatientsSemaine37 [on /dev/md0, Patients semaine 37/] |                                          | <b>*</b> ⊕ |
| Destination shared folder<br>Sauvegarde [on /dev/md0, Sauvegarde/]            |                                          | * 🕀        |
| Time of execution<br>At 08:00 PM                                              |                                          |            |
| Minute *<br>O                                                                 | <ul> <li>Every N minute</li> </ul>       |            |
| Hour *<br>20                                                                  | <ul> <li>Every N hour</li> </ul>         |            |
| Day of month *                                                                | <ul> <li>Every N day of month</li> </ul> |            |
| Month *                                                                       |                                          |            |
| Day of week *                                                                 |                                          |            |

Pour la mise en place du "rsync" je crée 3 tâches une pour chaque dossier partagée dans celle-ci je renseigne la source qui est le dossier que l'on veut sauvegarde vers une destination qui est le dossier de sauvegarde. Ensuite dans celle-ci je renseigne tout les x temps ou la tâche se réalisera

## **MISE EN PLACE SERVEUR NAS TEST DU RSYNC**

|      | ~    |
|------|------|
|      |      |
|      |      |
|      |      |
| hier | Тур  |
|      |      |
|      |      |
|      |      |
|      |      |
|      |      |
|      |      |
|      |      |
|      |      |
|      |      |
|      | hier |

On peut vois que le dossier "Sauvegarde" est vide

### Run rsync task

| sine set all, syncing  to 31811ef2-cd9b-497b-b3cc-9b626eb34400/Sauvegarde/>                                                                                |  |
|----------------------------------------------------------------------------------------------------|--|
| sending incremental file list<br>./<br>Patients S38/                                                                                                    |  |
| sent 108 bytes received 23 bytes 262.00 bytes/sec<br>total size is 0 speedup is 0.00<br>The synchronisation has completed successfully.                    |  |
| END OF LINE                                                                                                    |  |
| Run rsync task                                                                                                    |  |
| Please wait, syncing  to uuid-31811ef2-cd9b-497b-b3cc-9b626eb34400/Sauvegarde/><br>sending incremental file list<br>./<br>TEST SAUVEGARDE<br>Patients S37/ |  |
| sent 178 bytes received 46 bytes 448.00 bytes/sec<br>total size is 0 speedup is 0.00<br>The synchronisation has completed successfully.                    |  |
| END OF LINE                                                                                                    |  |

Pour tester les tâches j'exécute celle-ci et vérifie si on retrouve les dossiers de "PatientsSemaine37" et "PatientsSemaine38" dans le dossier "Sauvegarde

## **MISE EN PLACE SERVEUR NAS TEST DU RSYNC**

| Site distant :    | /Sauvegarde     |          |
|-------------------|-----------------|----------|
| <mark>?</mark> Pa | tientsSemaine38 |          |
|                   | 1               |          |
| 🗄 💼 Sa            | uvegarde        |          |
| Nom de fichi      | ier ^           | Taille d |
| <b>—</b>          |                 |          |
| Patients S        | 37              |          |
| Patients S        | 38              |          |
| TEST SAU          | VEGARDE         |          |
|                   |                 |          |
|                   |                 |          |
|                   |                 |          |
|                   |                 |          |

On peut voir que les dossiers "Patients" ont été transféré.

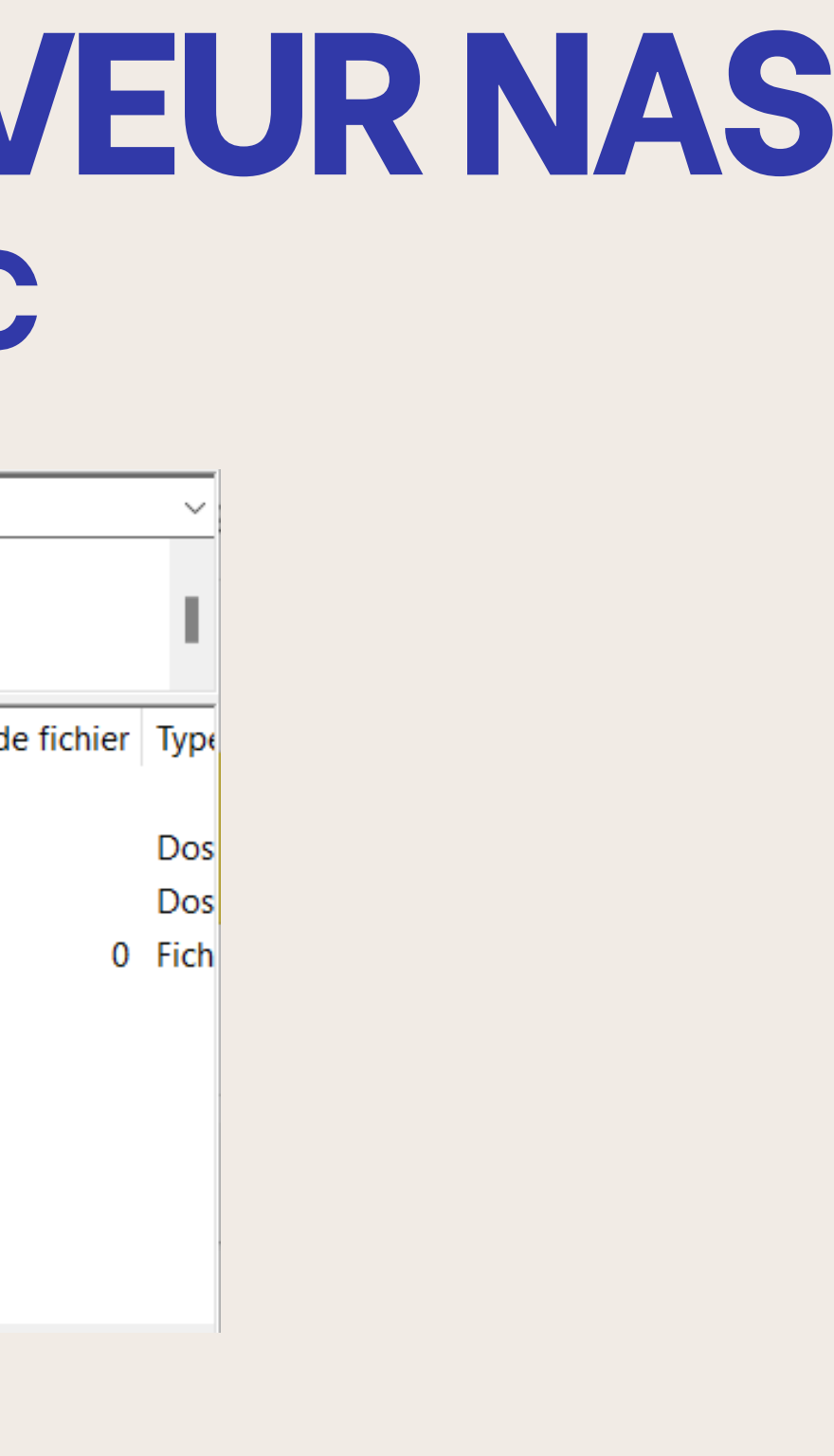

# MISE EN PLACE SERVEUR NAS MISE EN PLACE SSH

| ★   Services   SSH                                                                                                    | ▲ User Management Users   Edit |
|----------------------------------------------------------------------------------------------------|--------------------------------|
| Users must be assigned to the _ <i>ssh</i> group to be able to log in via SSH.                                                                                                    | Name                           |
| Enabled<br>Port<br>22                                                                                                    | DSI<br>Email                   |
| Permit root login     Specifies whether it is allowed to login as superuser.     Password authentication     Enable keybard-interactive authentication                                                                | Password                       |
| Public key authentication Enable public key authentication.     TCP forwarding                                                                                                    | Confirm password               |
| Compression Compression Compression is worth using if your connection is slow. The efficiency of the compression depends on the type of the file, and varies widely. Useful for internet transfer only. Extra options | Shell /bin/sh                  |
| B                                                                                                    | Groups<br>_ssh, users          |

## J'active le SSH dans l'onglet du même nom puis ajoute l'utilisateurs dans le groupe "\_ssh"

## **MISE EN PLACE SERVEUR NAS TEST SSH**

### /etc/test123.txt DSI@192.168.20.154:/srv/dev-disk-by-uuid-31811ef2-cd9b-497b-b3cc-9b626eb34400/Sauvegarde

| Site distant : | /Sauvegarde                      |        |  |  |  |  |
|----------------|----------------------------------|--------|--|--|--|--|
|                | tientsSemaine38<br>I<br>uvegarde |        |  |  |  |  |
| Nom de fichi   | er                               | Taille |  |  |  |  |
| <b>-</b>       |                                  |        |  |  |  |  |
| Patients S     | Patients S37                     |        |  |  |  |  |
| Patients S     | Patients S38                     |        |  |  |  |  |
| TEST SAU       | TEST SAUVEGARDE                  |        |  |  |  |  |
| test123.tx     | t                                |        |  |  |  |  |

Pour lancer la sauvegarde en ssh j'utilise la commande scp suivi du chemin vers le ficher à transférer puis suivi de la destination vers le serveur avec l'utilisateur ici "DSI@192.168.20.154:/srv/dev-disk-by-uuid-31811ef2-cd9b-497b-b3cc-9b626eb34400/Sauvegarde"

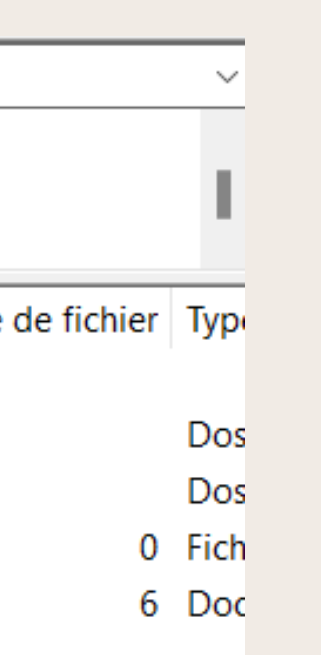

## **MISE EN PLACE SERVEUR NAS MISE EN PLACE DU SCRIPT**

#!/bin/bash

sshpass -p "azerty" scp -r scp user@192.168.20.118:home/user/Sauvegarde/ DSI@192.168.20.154:/srv/dev-disk-by-uuid-31811ef2-cd9b-497bb3cc-9b626eb34400/Sauvegarde

> Dans un premier temps je vais créer un fichier sauvegarde.sh et y renseigner cette commande qui va transférer les fichiers du dossier "Sauvegarde" du client vers le serveur

chmod +x /etc/sauvegarde.sh

Ensuite je mets des droits d'exécution sur celui-ci

## MISE EN PLACE SERVEUR NAS MISE EN PLACE DU SCRIPT CRONTAB

## \* \* \* \* \* /chemin vers le script

Pour le script dans le crontab -e nous réalisons minute - heure - jour dans le mois - mois - jour de la semaine puis le chemin vers le script

### \*/1 \* \* \* \* /etc/sauvegarde.sh

Pour le script dans le crontab -e nous réalisons minute - heure - jour dans le mois - mois - jour de la semaine puis le chemin vers le script